See how the Hide Price extension works.

# **Guide for Hide Price**

The extension allows to control the prices' display (hide/show) for particular products or for individual categories and customize "Add to cart" buttons for guests or certain customer groups.

# Options

To find general settings, go to **System**  $\rightarrow$  **Configuration**  $\rightarrow$  **Hide Price** 

| Options                                              |                                                                                                    |   |              |
|------------------------------------------------------|----------------------------------------------------------------------------------------------------|---|--------------|
| Disable an Extension for the<br>Selected Store Views | Madison Island                                                                                                    | h | [GLOBAL]     |
| Hide Price by Default                                | Yes  This is the default behavior. The individual conditions may be configured per product or category. The individual settings priority is higher than this default setting | • | [STORE VIEW] |

**Disable an Extension for the Selected Store Views** - Specify the store view where you want to disable the Hide Price option.

**Hide Price by Default** - Control the extension's performance. Setting the feature to *Yes* hides the prices for all the products.

The individual conditions may be configured per product or category. The individual settings priority is higher than this default setting.

**Enable Customer Group Options** - Select customer groups to which the price will be available. To hide price from all customers set the option to *No*.

| Enable Customer Group Options                  | Yes                      | ۲ | [STORE VIEW] |
|------------------------------------------------|--------------------------|---|--------------|
| Show Price for the Selected<br>Customer Groups | NOT LOGGED IN<br>General | * | [STORE VIEW] |
|                                                | Wholesale                |   |              |
|                                                | VIP Member               |   |              |
|                                                | Private Sales Member     |   |              |
|                                                |                          |   |              |
|                                                |                          |   |              |
|                                                |                          |   |              |
|                                                |                          |   |              |
|                                                |                          | Ŧ |              |

**Show Price for the Selected Customer Groups** - Multi-select customer groups who can see the products' prices.

**Enable Category (Product) Hide Price Options** - If the option is set to *No* the Hide Price settings tab won't be displayed on the category and product pages. This will also speed up frontend pages performance.

**Text to Display, Text to Display to Non-Permitted Groups, Text to Display to Non-Permitted Categories, Text to Display to Non-Permitted Products** - Specify texts that will be displayed instead of the price and *Add to cart* button. You can also specify separate texts for products, groups and categories.

| Enable Category Hide Price<br>Options          | Yes 🔻                          | [STORE VIEW] |
|------------------------------------------------|--------------------------------|--------------|
| Enable Product Hide Price<br>Options           | Yes 🔻                          | [STORE VIEW] |
| Text to Display                                | Contact Us                     | [STORE VIEW] |
| Text to Display to Non-Permitted<br>Groups     | Log in to see your price!      | [STORE VIEW] |
| Text to Display to Non-Permitted<br>Categories | Log in to see your price!      | [STORE VIEW] |
| Text to Display to Non-Permitted<br>Products   | Join us to see a better price! | [STORE VIEW] |
| Customer Login Link Url                        | Yes                            | [STORE VIEW] |

**Customer Login Link Url** - Here you can insert page URL for the Hide Price button to redirect customers to any page you need. Eg. *Contacts* page.

# **Block Detection**

#### Hide price block types

| Block detection        |                                                                                                    | (            |
|------------------------|----------------------------------------------------------------------------------------------------|--------------|
| Hide price block types | <pre>catalog/product_list;<br/>catalog/product_view;<br/>catalog/product_list_related;<br/>catalog/product_list_upsell;<br/>catalog/product_popular;<br/>wishlist/customer_sidebar;<br/>wishlist/customer_wishlist_items;<br/>tag/customer_view;</pre> | [STORE VIEW] |

# **Filters**

Choose which options should be hidden: *Quantity, Add to Cart, Compare* or *Wishlist*. You can disable all options at once or hide only some of them.

| Filters              |       |              |
|----------------------|-------|--------------|
| Hide Price           | Yes   | [STORE VIEW] |
| Hide Add To Cart     | Yes   | [STORE VIEW] |
| Hide Qty             | Yes 🔻 | [STORE VIEW] |
| Hide Add To Compare  | Yes 🔻 | [STORE VIEW] |
| Hide Add To Wishlist | Yes 🔻 | [STORE VIEW] |

# Prototype-like css selectors (advanced options for custom templates)

These are advanced options, they need to be changed if you are using a custom Magento theme

| Prototype-like css selectors (advance         | ed options for custom templates) |              |
|-----------------------------------------------|----------------------------------|--------------|
| Product Listing Price                         | div.price-box                    | [STORE VIEW] |
| Product Page "Add To Cart"<br>Button          | button.btn-cart                  | [STORE VIEW] |
| Product Page Price                            | .product-shop div.price-box      | [STORE VIEW] |
| Bundle Price                                  | span.price-notice                | [STORE VIEW] |
| Product link                                  | .product-name > a                | [STORE VIEW] |
| "Add To Cart" Button                          | button.btn-cart                  | [STORE VIEW] |
| "Add To Cart" Link                            | a.link-cart                      | [STORE VIEW] |
| Qty Label                                     | label[for="qty"]                 | [STORE VIEW] |
| Qty                                           | input.qty                        | [STORE VIEW] |
| Qty Bundle                                    | span.qty-holder                  | [STORE VIEW] |
| "Add To Compare" Button                       | a.link-compare                   | [STORE VIEW] |
| "Add To Wishlist" Button                      | a.link-wishlist                  | [STORE VIEW] |
| Product List. Product Cell                    |                                  | [STORE VIEW] |
| New Products List. Product Cell               |                                  | [STORE VIEW] |
| Compare Products. Product Cell                |                                  | [STORE VIEW] |
| Wishlist Products. Product Cell               |                                  | [STORE VIEW] |
| My Wishlist Sidebar Products.<br>Product Cell |                                  | [STORE VIEW] |
| Related Product List. Product Cell            |                                  | [STORE VIEW] |
| Upsell Product List. Product Cell             |                                  | [STORE VIEW] |
| Wishlist products. "Add All to Cart" button   | button.btn-add                   | [STORE VIEW] |

#### **Hide Price: Product Settings**

In case you've enabled the product Hide price options in the main settings, the Hide price tab will be displayed on the product page.

Mode - Here you can use 3 modes:

1) **Default** 2) **Hide Price** (enforced price hiding for particular product) 3) **Show Price** (enforced price display for particular product even if the Hide Price for the whole site option is enabled)

By Group - Choose the group where the Mode option will be applied. If no customer group is selected

#### the option won't be activated.

| Products Settings           |                                                   |
|-----------------------------|---------------------------------------------------|
| Choose Store View All Store | four T                                            |
| Al Store                    | iews *                                            |
| Hideprice Settings          |                                                   |
| Mode                        | Default T                                         |
| By Group                    | NOT LOGGED IN                                     |
|                             | General                                           |
|                             | Wholesale                                         |
|                             | VIP Member                                        |
|                             | Private Sales Member                              |
|                             |                                                   |
|                             |                                                   |
|                             | <b>•</b>                                          |
|                             |                                                   |
| Products                    |                                                   |
| rioucis                     |                                                   |
| Page ( 1 ) of 30 page       | as   View 20 ▼ per page   Total 581 records found |
|                             | Name                                              |
| Any V From:                 |                                                   |
| To :                        |                                                   |
|                             |                                                   |
| 887                         | My Bundle Product                                 |
|                             |                                                   |
| 886                         | My Configurable Product-Black-10                  |
| 885                         | My Configurable Product-Black-8                   |
|                             |                                                   |

### **Hide Price: Category Settings**

In case you've enabled the category Hide price options in the main settings, the Hide price tab will be displayed on the product page.

Mode - Here you can use 3 modes:

1) **Default** 2) **Hide Price** (enforced price hiding for particular category) 3) **Show Price** (enforced price display for particular category even if the *Hide Price* option is enabled for the whole store)

**By Group** - Choose the group where the *Mode* option will be applied. If no customer group is selected the option won't be activated.

**Apply only to current category (children categories will have parent categories mode)** - If you enable the option all the above settings won't work for child categories.

Precedence - In case any product is displayed on the page where no particular category for this

product is defined (e.g. search page) or the item belongs to several categories with different Hide Price settings, the Precedence option can be used. With the option you can set which category Hide Price settings will be applied to the products primarily.

| Categories Settings                                                                                                    |                      |   |
|----------------------------------------------------------------------------------------------------|----------------------|---|
| Choose Store View: All Store Views V                                                                                                    | 1                    |   |
|                                                                                                    |                      |   |
| Hideprice Settings                                                                                                    |                      |   |
| Mode                                                                                                    | Default              | ¥ |
| By Group                                                                                                    | NOT LOGGED IN        | A |
|                                                                                                    | General              |   |
|                                                                                                    | Wholesale            |   |
|                                                                                                    | VIP Member           |   |
|                                                                                                    | Private Sales Member |   |
| Apply only to current category<br>(children categories will have<br>parent categories mode)                                                                                                    | No                   | • |
| Precedence                                                                                                    | 0                    |   |
| Categories<br>Default Category (1)<br>Women (52)<br>Men (70)<br>Categories<br>Men (70)<br>Category (1)<br>Category (1)<br>Category |                      |   |

# Samples

You can encourage customers to contact you to know the price.

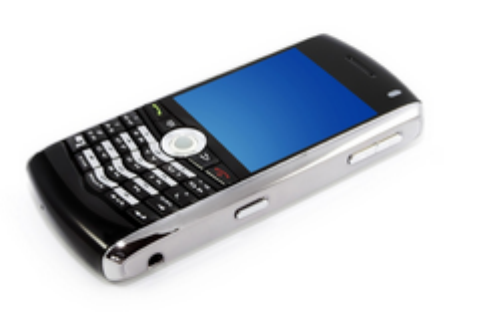

| Email to a Friend                                        |
|----------------------------------------------------------|
| 1 Deview(a) L Add Veus Deview                            |
| Add Tour Review                                          |
| Qty: 100 Contact Us OR Add to Wishlist<br>Add to Compare |
| Quick Overview                                           |
| The BlackBerry 8100 Pearl is a departure from the form   |

factor of previous BlackBerry devices. This BlackBerry handset is far more phone-like, and RIM's engineers have managed to fit a QWERTY keyboard onto the handset's slim frame.

You can ask customers for details to calculate the final product price.

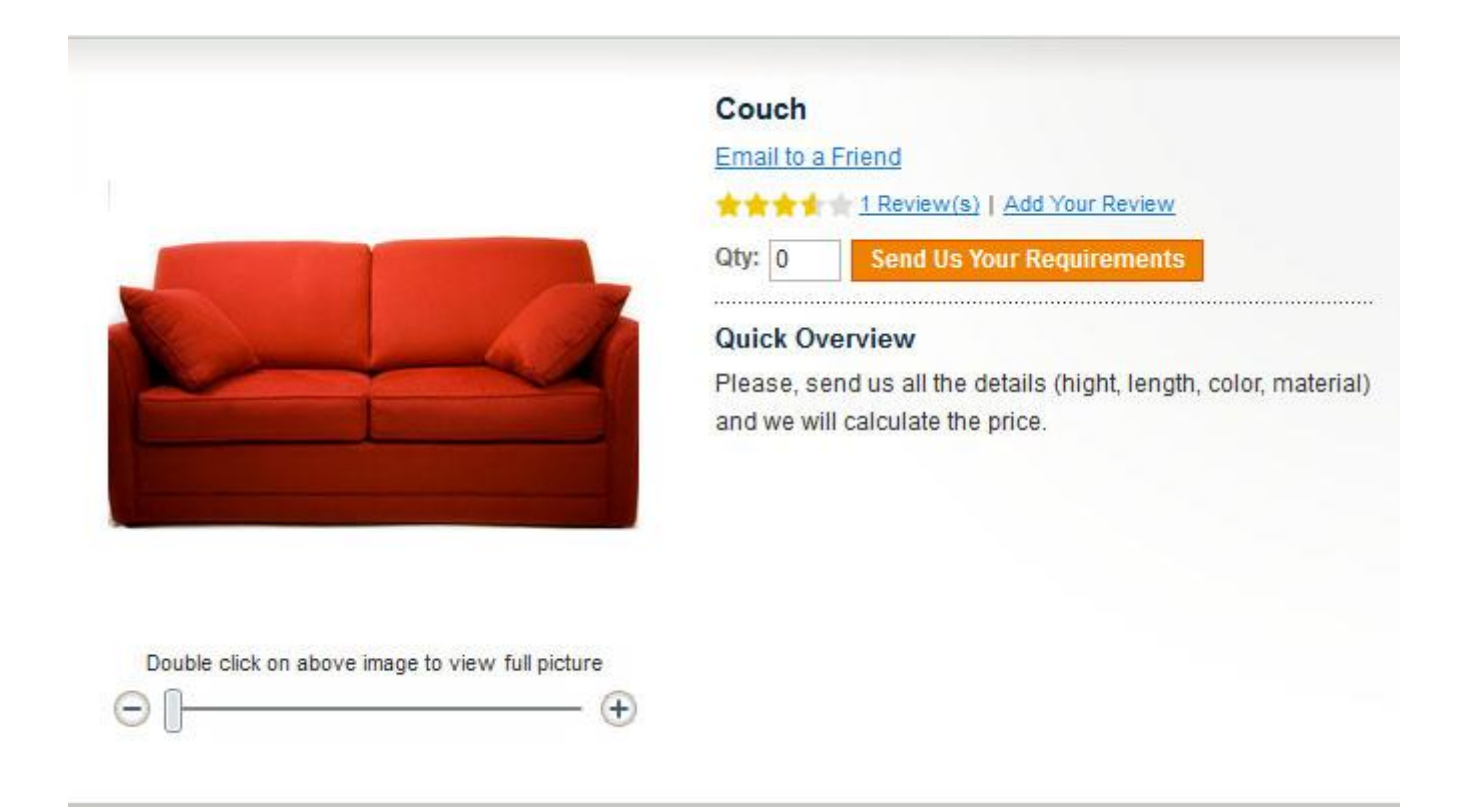

You can show product price and other options to a limited group of customers only, thus you can organize private sales in your store.

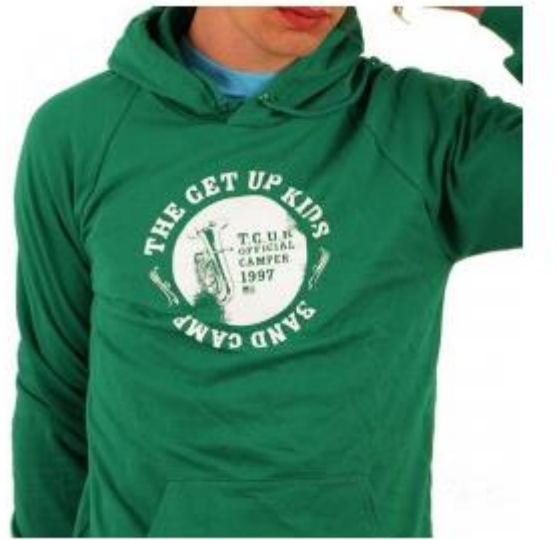

| The Get       | Up Kids: Band Camp Pullover Hoodie                     |
|---------------|--------------------------------------------------------|
| Email to a    | Friend                                                 |
| ****          | 2 Review(s)   Add Your Review                          |
| Availability: | In stock                                               |
| You can't     | see the price in this customer group                   |
| Quick Ov      | erview                                                 |
| This is a lin | nited edition of Hoodies available to premium<br>only. |

You can hide price not only for particular product but also for related products.

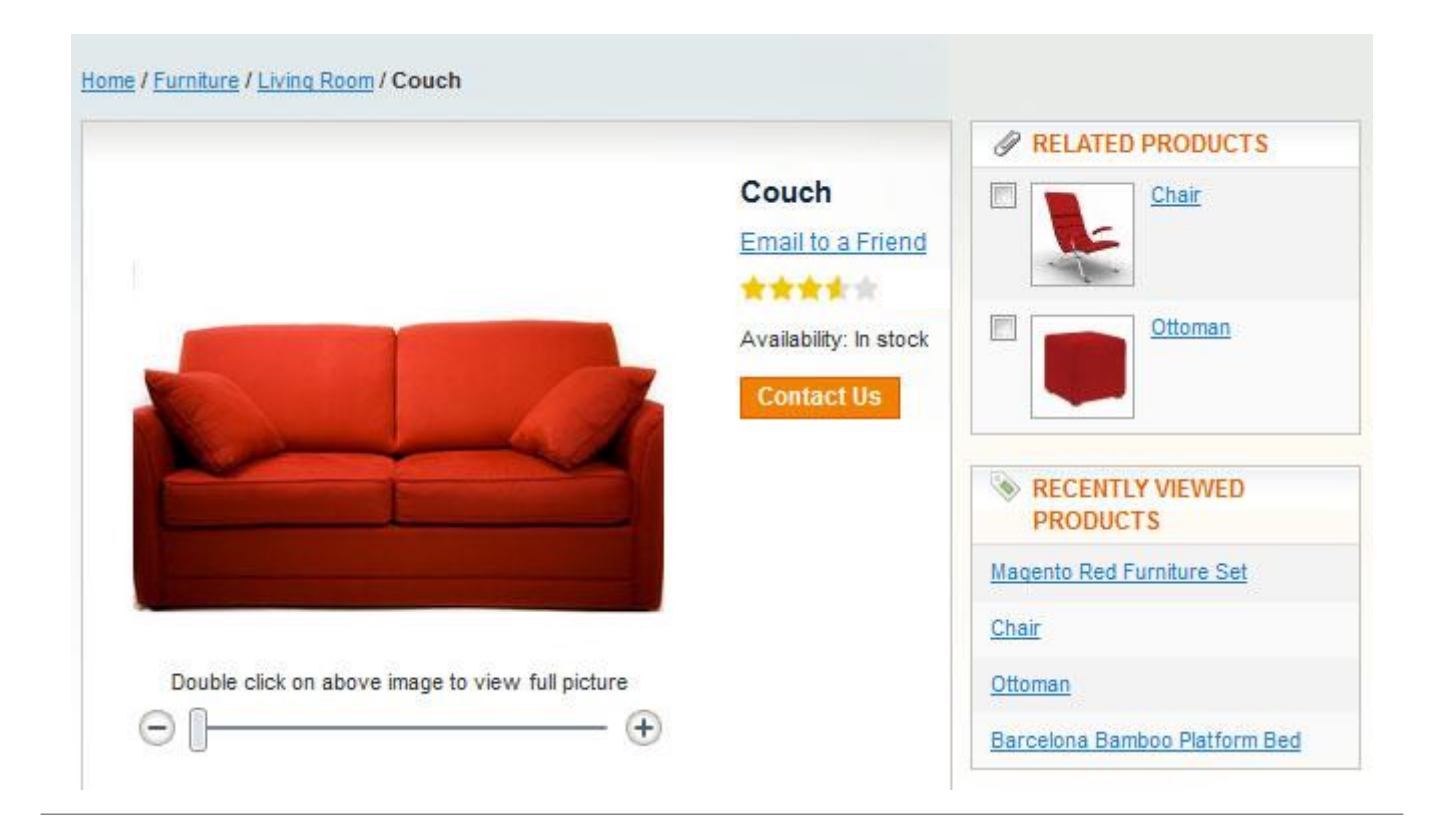

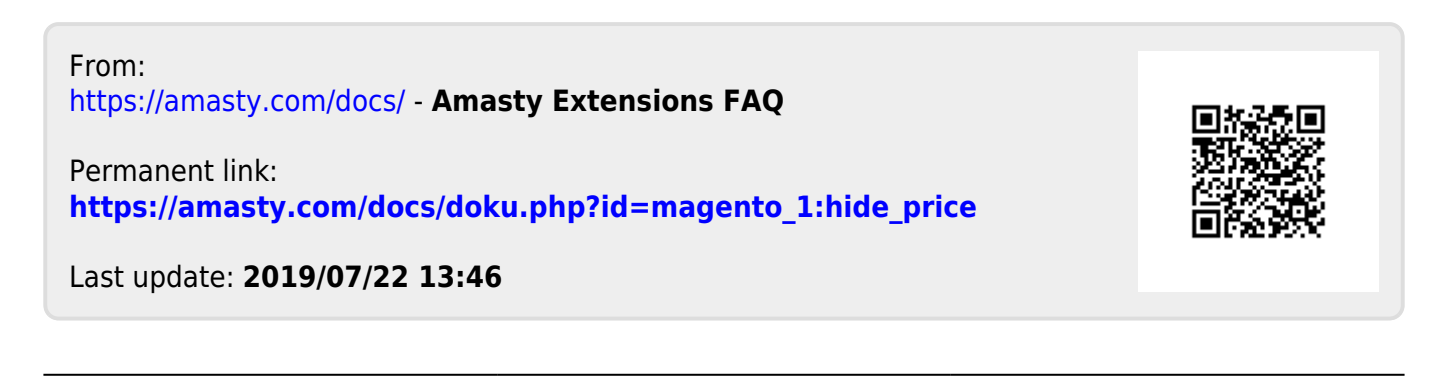